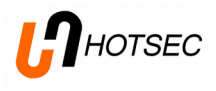

# **HOTSEC** setup manual

v. 1.9

# HOTSEC

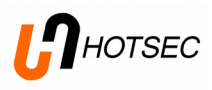

# Contents

| Launching:                       | 3  |
|----------------------------------|----|
| Adding/editing new Paradox panel | 4  |
| Adding/editing new partition     | 6  |
| Adding/editing zones             | 7  |
| Adding/editing doors             | 8  |
| Change door open schedule        | 9  |
| Adding/Editing PGMs              | 10 |

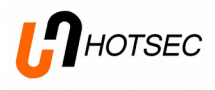

# **Description of HOTSEC main operations**

This manual is meant for the installers of Hotsec software. Manual will describe how to add new panels and what setting should be made in Hotsec.

Please refer to installation manual how to install the software.

# Launching:

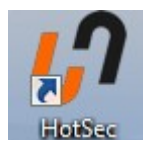

Double-Click on Hotsec icon

Enter your user name and password. Password is case sensitive. Default administrator user is "Admin" and password is "1".

| Login      |                   |
|------------|-------------------|
|            |                   |
| User name: |                   |
| Password:  |                   |
|            |                   |
| Ok         | Cancel Options >> |

Note: Modifying system setup user requires administrator privileges.

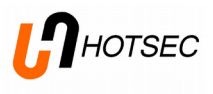

# Adding/editing new Paradox panel

# Open system settings

| Application Ob | ject Tools Help |         |
|----------------|-----------------|---------|
| İ. 🔌 🍡 🛛       | b 😥 📄 🧑 🗐 100%  | 🔹 🔑 👌 🙈 |
| Object map     | System settings |         |

Or

| Application | Object Tools Hel | p                        |
|-------------|------------------|--------------------------|
| 🖪 🔪 🍡       | 🍓 Settings       | 00% 💌 🔎 🔒 🙈              |
| Object map  | 🗐 Reports        |                          |
|             | 🥵 Users          |                          |
| 1st floor 2 | 🔯 Alarms         | Change   AreaScheme1   V |

#### Choose Paradox - > network

| <b>67</b> System settings |   | -                    | Contraction in case |         |  |
|---------------------------|---|----------------------|---------------------|---------|--|
| Events<br>Terminals       | * | Paradox: net         | work                |         |  |
| 1-Wire<br>Network         |   | Object               | I 🛆 Status          | Details |  |
| Panic alarm               |   | EVO48                | Online              |         |  |
| Network                   |   | ⊞ <sup>.</sup> demo2 | Online              |         |  |
| Triggers                  |   |                      |                     |         |  |
| Paradox                   |   |                      |                     |         |  |
| Network                   |   |                      |                     |         |  |
| Security                  |   |                      |                     |         |  |
| Sensors                   |   |                      |                     |         |  |
| Groups                    |   |                      |                     |         |  |
| Module status             | = |                      |                     |         |  |
| Soyal                     |   |                      |                     |         |  |
| Nodes                     |   |                      |                     |         |  |
| Holidays                  |   |                      |                     |         |  |
| Groups                    |   |                      |                     |         |  |
| IO Links                  |   |                      |                     |         |  |
| Synchronization           | Ŧ |                      |                     |         |  |

To add a new panel, make a right-click on empty space in the right side of the window and choose "Add panel..."

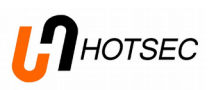

| <b>67</b> System settings | -        | to fill the fill the  | -       |  |
|---------------------------|----------|-----------------------|---------|--|
| Events<br>Terminals       | Parado   | x: network            |         |  |
| 1-Wire<br>Network         | Object   | I 🛆 Status            | Details |  |
| Panic alarm               |          | Online                |         |  |
| Network                   | ⊞ demo2  | Online                |         |  |
| Paradox                   |          |                       |         |  |
| Network                   |          |                       |         |  |
| Security<br>Sensors       |          | Copy all master codes |         |  |
| Groups                    |          |                       |         |  |
| Module status<br>Soval    | E        | Add panel             |         |  |
| Nodes                     |          | Expand all            |         |  |
| Holidays                  |          | Collapse all          |         |  |
| IO Links                  |          |                       |         |  |
| Synchronization           | <b>v</b> |                       |         |  |

| Panel                                                                                 |                           |                                           |
|---------------------------------------------------------------------------------------|---------------------------|-------------------------------------------|
| Name:<br>EVO48                                                                        | Description               |                                           |
| Password:<br>0000                                                                     | Channel type:<br>Ethernet | Channel address:<br>• 192.168.1.123:10001 |
| Polling frequency(s):                                                                 |                           |                                           |
| <ul> <li>Poll zone statuses</li> <li>Use encryption</li> <li>Panel enabled</li> </ul> | 🔲 Is IO module            |                                           |
|                                                                                       |                           | Ok Cancel                                 |

#### Following dialogue window will appear Name\*: Name of the panel in system Description: More precise description Password\*: EVO panels "PC password" Channel type\*: choose COM port (using for example 307USB module) or Ethernet using Hotsec IP module Channel address\*: in case of COM port – COM

channel address\*: In case of COM port – COM port number in PC (for example: "1"), in case of Ethernet IP address of IP module and TCP port (for example: "192.168.1.100:10001") Polling frequency(s): Polling interval in seconds,

how fast the panel is questioned by software for changes (zones, doors, pgm-s and partitions status changes).

**Poll zone statuses:** if zone statuses are monitored in live (zone open, zone close etc). **Use encryption:** Works with Hotsec IP module with encryption option, needs defining a 128 or 256bits key what should match the key defined in IP module **Panel enabled:** If the panel is enabled or not.

\*- required fields

For saving the changes press OK, otherwise Cancel.

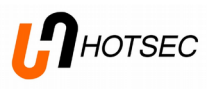

Once a new panel has been added, Hotsec will try to connect to panel using provided info. When successful then panel status will display "Online".

| 3 System settings   |   |             |            |         |  |
|---------------------|---|-------------|------------|---------|--|
| Events<br>Terminals | * | Paradox: ne | twork      |         |  |
| 1-Wire              |   | Obiect      | I 🛆 Status | Details |  |
| Network             |   | ⇒ EV048     | Online     |         |  |
| Panic alarm         |   |             | Online     |         |  |
| Network             |   | t±rdemo2    | Online     |         |  |
| Triggers            |   |             |            |         |  |
| Paradox             |   |             |            |         |  |
| Network             |   |             |            |         |  |
| Security            |   |             |            |         |  |
| Sensors             |   |             |            |         |  |
| Groups              |   |             |            |         |  |
| Module status       | = |             |            |         |  |
| Soyal               |   |             |            |         |  |
| Nodes               |   |             |            |         |  |
| Holidays            |   |             |            |         |  |
| Groups              |   |             |            |         |  |
| IO Links            |   |             |            |         |  |
| Synchronization     | - |             |            |         |  |

**NB!** It may take up to 30 seconds for a panel to go online.

**TIP!** If after 30 seconds the panel status is still "Offline" and details field is empty please try to enable/disable once more. If the message "socket error # 10060" appears in details field, it means there is no connection with IP module. Please check IP modules network connection. If there is a message "wrong password" then make sure PC password in Hotsec settings and in panel match.

### Adding/editing new partition

In the Paradox: network window right click on panel name and choose "Add partition...".

| 🕜 System settings       |   |                        | and and a second |         |  |
|-------------------------|---|------------------------|------------------|---------|--|
| Tables<br>Broadcasts    | * | Paradox: netwo         | ork              |         |  |
| Network                 |   | Object                 | I △ Status       | Details |  |
| Fire Alarm              |   | € EVO48                | Online           |         |  |
| Network                 |   | 🗄 dem <mark>e ?</mark> | Online           |         |  |
| Notification            |   | Upload all users       |                  |         |  |
| Events                  |   | Copy master code       |                  |         |  |
| Terminals               | Ξ |                        |                  |         |  |
| 1-Wire                  |   | Add partition          |                  |         |  |
| Network<br>Danic alarma |   | Expand all             |                  |         |  |
| Network                 |   | Expand an              |                  |         |  |
| Triggers                |   | Collapse all           |                  |         |  |
| Paradox                 |   |                        |                  |         |  |
| Network                 |   |                        |                  |         |  |
| Security                |   |                        |                  |         |  |
| Sensors                 |   |                        |                  |         |  |
| Groups                  | Ŧ |                        |                  |         |  |

To change existing partition, click on "+" sign next to panel name to expand list of panel partitions. Double-click on partition name to open partition editing window.

#### Following window will open

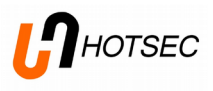

| Partition |           |
|-----------|-----------|
| Index:    | Name:     |
| Descripti | on:       |
| Identifie |           |
|           | Ok Cancel |
|           | Cancer    |

Index\*: Partition number in panelName\*: Name of the partitionDescription: More precise description if neededIdentifier: Used if additional USSD control module is installed

\*- required fields.

For saving the changes press OK, otherwise Cancel.

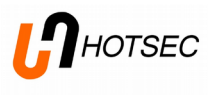

# Adding/editing zones.

| <b>()</b> System settings          |   |            | -             | ·       | - Television |   |
|------------------------------------|---|------------|---------------|---------|--------------|---|
| Tables<br>Broadcasts<br>Contact ID | * | Paradox: n | etwork        |         |              |   |
| Network                            |   | Object     | I 4           | Status  | Details      | A |
| Fire Alarm                         |   | EVO48      |               | Online  |              |   |
| Network                            |   | Doors      |               |         |              |   |
| Notification                       |   | ⊞ PGM-s    |               |         |              |   |
| Events                             |   | Accounting |               | Ready   |              | = |
| Terminals                          | = | EVO48_Z2   | Add zone      | Closed  |              | - |
| 1-Wire                             | _ | EVO48_Z3   |               | Closed  |              |   |
| Network                            |   | - EVO48_Z4 | Arm partition | Closed  |              |   |
| Panic alarm                        |   | EVO48_Z5   | Europed all   | Closed  |              |   |
| Network                            |   | EVO48 Z6   | Expand an     | Closed  |              |   |
| Triggers                           |   | EVO48 Z7   | Collapse all  | Closed  |              |   |
| Paradox                            |   | EVO48 Z8   | 8             | Closed  |              |   |
| Network                            |   | # Meetings | 2             | Ready   |              |   |
| Security                           |   | Manager    | 3             | Ready   |              |   |
| Sensors                            |   | H Sales    | 4             | Ready   |              | - |
| Groups                             |   |            | 1             | recoury |              | • |

In the Paradox: network window right click on a partitions name and choose "Add zone..."

To change existing zone, please double-click on zone name.

#### Following window will open

| Zone                     |              | L I MAR           |
|--------------------------|--------------|-------------------|
| Partition:<br>Accounting | Index:       | Name:<br>EVO48_Z2 |
| Type:<br>Motion detector | Description: |                   |
|                          |              | Ok Cancel         |

Partition: Name of partition where current zone will be assigned/belongs to.
Index\*: Zone number in the panel.
Name\*: Name of the zone
Type: Type of detector connected to the zone

**Description:** More precise description if needed

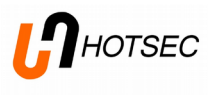

# Adding/editing doors

In the Paradox: network window under panel->doors right click and choose "Add door",

| 🕜 System settings     |   |                           |            |         |   |
|-----------------------|---|---------------------------|------------|---------|---|
| Tables<br>Broadcasts  | * | Paradox: netw             | vork       |         |   |
| Contact ID<br>Network |   | Object                    | I 🛆 Status | Details | A |
| Fire Alarm            |   | EVO48                     | Online     |         |   |
| Network               |   | Doors                     |            |         |   |
| Notification          |   | ⊕ PGM-s Add door          |            |         |   |
| Events                |   | Accounting                | 1 Ready    |         |   |
| Terminals             | = | ⊕ Meetings     Expand all | 2 Ready    |         |   |
| 1-Wire                | = | Manager Collapse al       | II 3 Ready |         | = |
| Network               |   | + Sales                   | 4 Ready    |         |   |
| Panic alarm           |   | erdemo2                   | Online     |         |   |
| Network               |   | + Doors                   |            |         |   |
| Triggers              |   | PGM-s                     |            |         |   |
| Paradox               |   | Corretory                 | 1 Deady    |         |   |
| Network               |   | Secretary                 | 1 Ready    |         |   |
| Security              |   | lecn.                     | 2 Ready    |         |   |
| Sensors               |   | Finance                   | 3 Ready    |         |   |
| Groups                | - | Int. Sales                | 4 Ready    |         | - |

To change existing door, please double-click on door name.

#### Following window will open

| Door         |                   | -    |                           |
|--------------|-------------------|------|---------------------------|
| Index:       | Name:<br>Time OUT |      | Type:<br>Interior door 	▼ |
| Description: |                   |      |                           |
|              |                   | <br> |                           |
|              |                   |      | Ok Cancel                 |

**Index\*:** door number in the panel.

Name\*: name of the door. Type: type of the door. Description: More precise description if needed

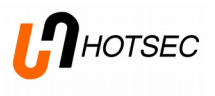

#### Change door open schedule

In the Paradox: network window under panel->doors right click on door name and choose "Edit schedule"

| 🕜 System settings   | and the second second se | And and a second second |  |
|---------------------|----------------------------------------------------------------------------------------------------|-------------------------|--|
| Events<br>Terminals | Paradox: network                                                                                                    | (                       |  |
| 1-Wire              | Ohiost                                                                                                    | I A Chattan Dataile     |  |
| Network             | Object                                                                                                    | I A Status Details      |  |
| Panic alarm         | EVO48                                                                                                    | Online                  |  |
| Network             | 🖃 demo2                                                                                                    | Online                  |  |
| Triggers            | Doors                                                                                                    |                         |  |
| Paradox             | der <del>red Deer 1</del>                                                                                                    | 1 Unknown               |  |
| Network             | Soy Edit schedule                                                                                                    | 2 Unknown               |  |
| Security            | "PGM-s                                                                                                    |                         |  |
| Sensors             | Secret Expand all                                                                                                    | 1 Ready                 |  |
| Groups              | Tech, Collapse all                                                                                                    | 2 Ready                 |  |
| Module status       | Einance                                                                                                    | 3 Ready                 |  |
| Soyal               | Int. Sales                                                                                                    | 4 Ready                 |  |
| Nodes               | Safe room                                                                                                    | 5 Notready              |  |
| Holidays            | and main                                                                                                    | 6 Netready              |  |
| Groups              | 2hu main                                                                                                    | o Notreauy              |  |
| IO Links            |                                                                                                    |                         |  |
| Synchronization     | <b>T</b>                                                                                                    |                         |  |

#### Following window will open

| Door shedule                       |                             |  |  |  |
|------------------------------------|-----------------------------|--|--|--|
| Name: demo2 Door 1                 |                             |  |  |  |
| Description:                       |                             |  |  |  |
| Schedule A:                        | Schedule B:                 |  |  |  |
| Open: Close:<br>00:00 00:00        | Open: Close:<br>00:00 00:00 |  |  |  |
| Monday                             | Monday                      |  |  |  |
| Tuesday                            | Tuesday                     |  |  |  |
| Wednesday                          | 🔲 Wednesday                 |  |  |  |
| Thursday                           | Thursday                    |  |  |  |
| 🔲 Friday                           | Friday                      |  |  |  |
| Saturday                           | 🔲 Saturday                  |  |  |  |
| Sunday                             | Sunday                      |  |  |  |
| On holidays                        | On holidays                 |  |  |  |
| Upload schedule to door controller |                             |  |  |  |
| Ok Cancel                          |                             |  |  |  |

Schedule A: define the main schedule. When using "On Holidays" then holidays must be defined in the panel. Schedule B: define second schedule if you need to have break time between the schedules.

Choose "Upload schedule to door controller" if you like to load the changed schedule directly to panel

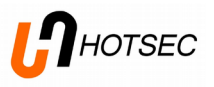

# Adding/Editing PGMs

In the Paradox: network window under panel->PGMs right click and choose "Add PGM"

| 67 System settings  |   | and the second second  |      |           | Name and Address of the Owner of the Owner o |  |
|---------------------|---|------------------------|------|-----------|----------------------------------------------------------------------------------------------------|--|
| Events<br>Terminals | * | Paradox: netv          | vork |           |                                                                                                    |  |
| 1-Wire              |   | Ohiast                 | • A  | Chabus    | Dataila                                                                                                    |  |
| Network             |   | Object                 | I △  | Status    | Details                                                                                                    |  |
| Panic alarm         |   | EVO48                  |      | Online    |                                                                                                    |  |
| Network             |   | ⊡ demo2                |      | Online    |                                                                                                    |  |
| Triggers            |   | Doors                  |      |           |                                                                                                    |  |
| Paradox             |   | PCM -                  |      |           |                                                                                                    |  |
| Network             |   | <mark>S</mark> Add PGM | 1    | Ready     |                                                                                                    |  |
| Security            |   | Т                      | 2    | Ready     |                                                                                                    |  |
| Sensors             |   | F Expand all           | 3    | Ready     |                                                                                                    |  |
| Groups              |   | II Collapse all        | 4    | Ready     |                                                                                                    |  |
| Module status       | = | Safe room              | 5    | Not ready |                                                                                                    |  |
| Soyal               |   | 2nd main               | 6    | Notready  |                                                                                                    |  |
| Nodes               |   | 210 1011               | •    | Notrebuy  |                                                                                                    |  |
| Holidays            |   |                        |      |           |                                                                                                    |  |
| Groups              |   |                        |      |           |                                                                                                    |  |
| IO Links            |   |                        |      |           |                                                                                                    |  |
| Synchronization     | Ŧ |                        |      |           |                                                                                                    |  |

#### Following window will open

| PGM                         |                    |
|-----------------------------|--------------------|
| Index: Name:<br>demo2 PGM 1 | Type:<br>General 🗸 |
| Description:                |                    |
| Pulse length (s):           |                    |
|                             | Ok Cancel          |

Index\*: Number of PGM in the panel Name\*: Name of PGM Type: Type of PGM Description: More precise description if needed Pulse length (s): If the PGM type is "Impulse" or "Reset" it is possible to define pulse length in seconds.